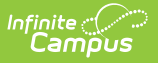

## **Meal Benefits Application (Portal)**

Last Modified on 10/22/2022 9:51 am CDT

#### **Campus Parent**: More > Meal Benefits Application

#### **Campus Student**: More > Meal Benefits Application

The Meal Benefits Application allows parents/guardians and emancipated students to electronically submit Meal Benefits Applications to their district.

In order to complete the Meal Benefits Application, the application signer must complete the following steps:

- Step 1. Create an E-Signature PIN
- Step 2. Review the Letter to Household
- Step 3. Review Application Instructions
- Step 4. Review and Confirm Signer
- Step 5. Confirm Household Members
- Step 6. Indicate Meal Benefits
- Step 7. Confirm Child Household Members
- Step 8. Indicate Foster Children
- Step 9. Indicate Migrant, Homeless, Runaway, and Head Start Children
- Step 10. Enter Household Gross Income
- Step 11. Review Household Information for Accuracy
- Step 12. Authorize Household Application
- Step 13. Electronically Sign the Household Application
- Step 14. Review and Print Submission Notice

| Applicat | Applications/Forms                                              |  |
|----------|-----------------------------------------------------------------|--|
| Meal Be  | nefits Application click here to start the application process. |  |
|          | Reports on this page require the Adobe Acrobat Reader (free).   |  |
|          | Accessing the Meal Benefits Application                         |  |

### **Step 1. Create an E-Signature PIN**

If you already have a PIN or if your district does not require a PIN, skip to Step 2.

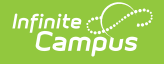

If required by your district, the E-Signature PIN allows you to submit an electronic signature with the application which is treated the same legally as a signature made on the paper application.

| E-Signature                                                                                                    | × |  |  |  |  |
|----------------------------------------------------------------------------------------------------|---|--|--|--|--|
| You do not have an E-Signature PIN.                                                                                                    |   |  |  |  |  |
| The <b>[Insert DISTRICT NAME HERE]</b> has adopted the use of electronic signatures for some documents. By registering and creating your electronic signature PIN you will be able to apply your signature electronically to some documents the district publishes that require your signature. Registration is easy to complete and takes less than 5 minutes. |   |  |  |  |  |
| Once registered, documents or applications that accept an E-signature may also give you the option to not use your electronic signature and instead print the document, sign, and submit the paper form. Not all documents or applications will require a PIN.                                                                                                  |   |  |  |  |  |
| Would you like to create your E-Signature PIN now?                                                                                                    |   |  |  |  |  |
| Yes No                                                                                                    |   |  |  |  |  |
| Notification of No E-Signature PIN Established                                                                                                    |   |  |  |  |  |

To create an E-Signature PIN, click the **Yes** button. The Create your PIN editor will display.

To create a PIN, enter the **PIN**, **Re-enter the PIN**, enter your current Campus account **Password** and select the **Submit** button. Your PIN is now saved within Campus and available for use with any documents or forms which require a PIN for signature or verification. To change you PIN, go to the Account Settings tool.

| E-Signature X               |  |
|-----------------------------|--|
| Create your PIN ?           |  |
| PIN                         |  |
| Re-enter PIN                |  |
| Password                    |  |
| Submit Cancel               |  |
| Creating an E-Signature PIN |  |

### **Step 2. Review the Letter to Household**

The application signer must review the Letter to Household prior to beginning the application process. This letter contains important information and guidance about the online Meal Benefits Application.

After you review or print the letter for reference, click the **Next** button to review the application's instructions.

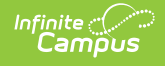

#### **FRAM Administrators**

Letter to Household information and instructions can be modified in the Letter to Household template within the Online Application Editor (FRAM > Letter Editor, Online Application Editor).

| Meal Benefits Application                                                                                                    | ×                |
|----------------------------------------------------------------------------------------------------|------------------|
| Letter to Household Instructions Signer Confirmation Household Members Children Gross Income Review Authorization                                                                                                    | Submitted        |
| Letter to Household contains important information you will need during the application process. You may print a PDF of this letter I selecting the print icon. Select 'Next' to continue or 'Quit' to stop.                                                                                                    | у                |
|                                                                                                    | <b>•</b> III     |
| Letter to Household                                                                                                    |                  |
| Dear Parent/Guardian:                                                                                                    |                  |
| Children need healthy meals to learn. [Name of School] offers healthy meals every school day. Breakfast costs [\$]; lunch cost [\$]. Your children may qualify for free meals or for reduced price meals. Reduced price is [\$] for breakfast and [\$] for lunch.                                                                                                    | s                |
| <ol> <li>DO I NEED TO FILL OUT AN APPLICATION FOR EACH CHILD? No. Complete the application to apply for free or<br/>reduced price meals. Use one Free and Reduced Price School Meals Application for all students in your household. We cann<br/>approve an application that is not complete, so be sure to fill out all required information. Return the completed application to<br/>[name, address, phone number]. If you would like to complete a paper application instead, you can print a paper application I</li> </ol> | ot<br>by -       |
| Quit Next                                                                                                    | Timeout<br>59:41 |
| Reviewing the Letter to Household                                                                                                    |                  |
|                                                                                                    |                  |

# **Step 3. Review Application Instructions**

The application signer must also review the Application Instructions prior to beginning the application process. These instructions can also be printed and contain important information about the application process and submission.

After you review or print the Application Instructions for reference, click the **Next** button. The Signer Confirmation screen displays.

#### **FRAM Administrators**

Application Instructions information can be modified in the Application Instructions template within the Online Application Editor (FRAM > Letter Editor, Online Application Editor).

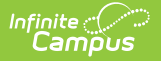

| Meal Benefits Application                                                                                                    | ×             |
|----------------------------------------------------------------------------------------------------|---------------|
| Letter to Household Instructions Signer Confirmation Household Members Children Gross Income Review Authorization                                                                                                    | Submitted     |
| Application Instructions will help guide you through the application process. You may print a PDF of this letter by selecting the print Select 'Next' to continue.                                                                                                    | icon.         |
|                                                                                                    |               |
|                                                                                                    |               |
|                                                                                                    |               |
|                                                                                                    |               |
| Application Instructions                                                                                                    |               |
| You are submitting an application for the [insert school year] School Year. Application Instructions will help guide you through the application process.                                                                                                    |               |
| It is recommended you gather any household income information needed and review your household members in the Household Information section of the Portal for accuracy prior to starting the online application. The USDA's definition of a household member is any child or adult living with you. |               |
| An electronic signature PIN is required to submit your online Meal Benefits Application. If you do not have an electronic signature PIN created you will be required to do so prior to starting your online Meal Benefits Application. Prior to                                                     | ~             |
| Previous Next                                                                                                    | Timeout 59:49 |
| Reviewing the Application Instructions                                                                                                    |               |
|                                                                                                    |               |

# **Step 4. Review and Confirm Signer**

Once both the Letter to Household and Application Instructions have been reviewed, the person completing the online application must confirm their identity as the application signer.

If the identity information is correct, select the **Next** button.

If the address shown is incorrect and your district has Self Service functionality enabled, you can updated it using the Household Information tool.

#### **FRAM Administrators**

Signer Confirmation instructions can be modified in the Application Instructions template within the Online Application Editor (FRAM > Letter Editor, Online Application Editor).

| etter to Household Instructions                                    | Signer Confirmation Household Members Children Gross In                                                                          | ncome 💙 Review 💙 Authorization 💙 Submitte |
|--------------------------------------------------------------------|----------------------------------------------------------------------------------------------------|-------------------------------------------|
| Please review the application<br>selecting 'Next'. Select 'Quit' i | signer's name and household address below. Confirm you are the p<br>i you are not this person or if you do not wish to continue. | person signing this online application by |
| <b>mith, Jason</b> you have been id                                | entified as the household member signing this Meal Benefits Applic                                                               | cation.                                   |
| ou are applying for meal benefi<br>ontact your child(ren)'s school | s for all household members living at the address below. If the ac<br>to request a change.                                       | ddress is incorrect, please               |
| <b>Primary Address:</b><br>123 Main Street<br>Metro City, MN 55432 |                                                                                                    |                                           |
|                                                                    |                                                                                                    |                                           |

# **Step 5. Confirm Household Members**

The application signer must confirm all people living within their household.

Mark the checkbox next to the name of each person within your household. Once all members have been marked, select the **Next** button.

If a person is listed that should not be considered a household member, do not mark the checkbox next to their name. This does not remove them from the household within Campus, but does exclude them from the application.

In order to complete the remaining steps of the application process, it is critical Household members are identified.

#### **FRAM Administrators**

Household Members information can be modified in the Application Instructions template within the Online Application Editor.

Campus considers the Eligibility Effective date when populating the student's School. If there

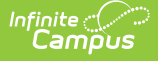

are overlapping enrollments within the same calendar year, Campus uses the school from the most recent enrollment.

| al Benefits Application                                                                     |                                 |                                                 |                                                           |                           |
|---------------------------------------------------------------------------------------------|---------------------------------|-------------------------------------------------|-----------------------------------------------------------|---------------------------|
| etter to Household  Instructions  Signer Confi                                              | irmation Household Membe        | rs Children Gr                                  | oss Income Review                                         | Authorization Submitted   |
|                                                                                             |                                 |                                                 |                                                           |                           |
| Household Members are listed below. You n<br>a person listed below is no longer living in v | nust confirm each person liv    | ring in your househole<br>the box next to their | d by selecting the check be<br>name. If there are persons | ox next to their name. If |
| household you will need to add them by sele                                                 | ecting the 'Add Household M     | ember' button. You a                            | re not allowed to edit exist                              | ing household member      |
| information or uncheck the application signe                                                | er. After you have identified a | and/or added househo                            | old members select 'Next'                                 | to continue.              |
|                                                                                             |                                 |                                                 |                                                           |                           |
| Name                                                                                        | Gender                          | DOB                                             | School                                                    | Grade                     |
| Derith James Life (Direct)                                                                  |                                 |                                                 |                                                           |                           |
| Smith, James John (Signer)                                                                  | F                               |                                                 |                                                           |                           |
| Smith John Anthony                                                                          |                                 | 01/01/1995                                      | Senior High                                               | 12                        |
| Smith . Susie Marie                                                                         | F                               | 04/01/2011                                      | Schor High                                                | 12                        |
|                                                                                             |                                 |                                                 |                                                           |                           |
|                                                                                             |                                 |                                                 |                                                           |                           |
|                                                                                             |                                 |                                                 |                                                           |                           |
|                                                                                             |                                 |                                                 |                                                           |                           |
|                                                                                             |                                 |                                                 |                                                           |                           |
| au nood to odd odditional bougabold marm                                                    |                                 |                                                 |                                                           |                           |
| ou need to add additional household mem                                                     | bers click here. Add            | Household Memb                                  | ber                                                       |                           |
| Previous Next                                                                               |                                 |                                                 |                                                           | Timeout<br>59:50          |
|                                                                                             |                                 |                                                 |                                                           |                           |
|                                                                                             |                                 |                                                 |                                                           |                           |
|                                                                                             | Verifying Hous                  | sehold Member                                   | 5                                                         |                           |
|                                                                                             |                                 |                                                 |                                                           |                           |
|                                                                                             |                                 |                                                 |                                                           |                           |

#### Adding a Household Member

If a household member does not appear in the list, you can manually add them. This often occurs when someone has just moved into the household or the person filling out the application does not have access to a specific family member within the Portal.

The manually added student household member must exist in Campus at the time the FRAM Processor processes the application. If the manually added student member does not exist within Campus, the application cannot be processed and must be suspended if the district cannot confirm the validity of the student member.

Click the Add Household Member button.
 Result
 The Add Student/Non-Student Member editor displays.

| dd Student/Non-                                                         | -Student Member                                                                                                    |
|-------------------------------------------------------------------------|----------------------------------------------------------------------------------------------------|
| Select the type<br>who will be en<br>enrolled in the<br>finished or 'Ca | e of person you are adding to your household, either student or non-student. A student is a person<br>nrolled in the school district during the school year. A non-student is a person who will not be<br>e school district during the school year. Complete the required fields and select 'Save' when<br>ancel' to return to the household members screen. |
|                                                                         |                                                                                                    |
| * Required                                                              | the combined in Oceanies Ochical Distriction                                                                                                    |

2. Select whether the person is a **Student or Non-Student** and click the Save button.

A Student is a household member who will be enrolled in the district during the school year.

A Non-Student is any household member who will not be enrolled in the district during the school year.

#### Result

The Add Student/Non-Student Member window displays.

| Select the type<br>who will be en<br>enrolled in the<br>finished or 'Car | of person you are adding to yo<br>rolled in the school district duri<br>school district during the schoo<br>neel' to return to the household | our household, either stu<br>ng the school year. A no<br>ol year. Complete the red<br>members screen. | dent or non-student. A s<br>n-student is a person wl<br>quired fields and select | tudent is a person<br>no will not be<br>Save' when |
|--------------------------------------------------------------------------|----------------------------------------------------------------------------------------------------|----------------------------------------------------------------------------------------------------|----------------------------------------------------------------------------------|----------------------------------------------------|
| Required                                                                 |                                                                                                    |                                                                                                    |                                                                                  |                                                    |
| Student (current)                                                        | y enrolled in Campus School Distr                                                                                                    | ict)                                                                                                  |                                                                                  |                                                    |
| Non-Student                                                              |                                                                                                    |                                                                                                    |                                                                                  |                                                    |
| Last Name:                                                               | * First Name:                                                                                                    | Middle Name:                                                                                          | Suffix:                                                                          | Gender:                                            |
|                                                                          |                                                                                                    |                                                                                                    | •                                                                                | -                                                  |
| DOB:                                                                     | Student Number:                                                                                                    | School:                                                                                               |                                                                                  | Grade:                                             |
|                                                                          |                                                                                                    |                                                                                                    | -                                                                                | •                                                  |
|                                                                          |                                                                                                    |                                                                                                    |                                                                                  |                                                    |
|                                                                          |                                                                                                    |                                                                                                    |                                                                                  |                                                    |
|                                                                          |                                                                                                    |                                                                                                    |                                                                                  |                                                    |

 Enter information about the household member in all required fields and select the Save icon. Required fields display with a red asterisk.

#### Result

The Household Members Confirmation screen displays. The added household member appears on the Household Members screen with the words (Manual Add) appearing after the person's name. To remove the person from the household, select the black X on the far right of the screen.

The School and Grade (and Student Number, if known) fields are important for application processing as the FRAM Processor uses these fields to better identify and match this student to records within Campus.

| Ho<br>a j<br>ho | ousehold Members are listed below. You m<br>person listed below is no longer living in yo<br>pusehold you will need to add them by sele<br>formation or uncheck the application signe | nust confirm each person li<br>our household, do not check<br>ecting the 'Add Household M<br>r. After you have identified a | ving in your househ<br>the box next to the<br>lember' button. You<br>and/or added house | old by selecting the check box<br>eir name. If there are persons i<br>are not allowed to edit existing<br>shold members select 'Next' to | next to their n<br>nissing from y<br>household m<br>continue. | ame.<br>our<br>iemb |
|-----------------|----------------------------------------------------------------------------------------------------|----------------------------------------------------------------------------------------------------|-----------------------------------------------------------------------------------------|----------------------------------------------------------------------------------------------------|---------------------------------------------------------------|---------------------|
|                 | Name                                                                                                    | Gender                                                                                                    | DOB                                                                                     | School                                                                                                    | Grade                                                         |                     |
| 7               | Smith , Jason A (Signer)                                                                                                    | и                                                                                                    |                                                                                         |                                                                                                    |                                                               |                     |
|                 | Smith , Amy Jo                                                                                                    | F                                                                                                    | 10/27/2004                                                                              | 019 Westridge MS                                                                                                    | 06                                                            |                     |
|                 | Smith , Barbara S                                                                                                    | F                                                                                                    |                                                                                         |                                                                                                    |                                                               |                     |
|                 | Smith , Samuel                                                                                                    | М                                                                                                    |                                                                                         |                                                                                                    |                                                               |                     |
|                 | Smith , Simon                                                                                                    | М                                                                                                    | 12/02/2005                                                                              | 017 Shoemaker Elem                                                                                                    | 05                                                            |                     |
| V               | Smith , Joe P (Ilanual Add)                                                                                                    | м                                                                                                    |                                                                                         | 008 Jefferson Elem                                                                                                    | KG                                                            | ×                   |
|                 |                                                                                                    | _                                                                                                    |                                                                                         |                                                                                                    |                                                               |                     |

4. Once all household members have been identified, select the **Next** button.

# **Step 6. Indicate Meal Benefits**

Once household members have been identified, the application signer is asked whether any household members receive SNAP, TANF or FDPIR benefits.

#### **FRAM Administrators**

Acronyms for SNAP, TANF and FDPIR are USDA-specific and can be changed to meet statespecific needs using the FRAM Preferences tool.

| 1 | Meal Benefits X                                                   |
|---|-------------------------------------------------------------------|
| n | Do any household members receive benefits? (SNAP, TANF, or FDPIR) |
|   | No Yes                                                            |
|   | Identifying SNAP. TANF or FDPIR Benefits                          |

| If household member(s)  | Then                                                                        |
|-------------------------|-----------------------------------------------------------------------------|
| do NOT receive benefits | click <b>No</b> . You will be directed to the Children screen (see Step 7). |

| campos                                     |                                                                                  |
|--------------------------------------------|----------------------------------------------------------------------------------|
| If household member(s)                     | Then                                                                             |
| DO receive SNAP, TANF or FDPIR<br>benefits | Click Yes. Enter the benefit case number then click Next.                        |
|                                            | Please enter the benefit case number.      Previous Next      Timeout      59:18 |

### **Step 7. Confirm Child Household Members**

Now that household members have been established, children in the household must be identified. Mark the checkbox next to the name of each child household member then click Next.

If a household member is marked as a Child but does not have a current enrollment record in the district, a confirmation message displays after you click **Next**. On the confirmation message, you can correct any errors before continuing.

Click here to expand...

#### **FRAM Administrators**

Child Member instructions can be modified in the Application Instructions template within the Online Application Editor.

| enro | olled in the school district during | this school year | Non-student mem | bers should not be selected. After | er you have identified | student |
|------|-------------------------------------|------------------|-----------------|------------------------------------|------------------------|---------|
| men  | hibers select Next to continue.     |                  |                 |                                    |                        |         |
|      |                                     |                  |                 |                                    |                        |         |
| N    | lame                                | Gender           | DOB             | School                             | Grade                  |         |
| S    | mith , James John (Signer)          | F                |                 |                                    |                        |         |
| E    | xample , Parent (Manual Add)        | F                |                 |                                    |                        |         |
| V E  | ixample , Student (Manual Add)      | М                | 1/1/1996        | Willmar Middle School              | 08                     |         |
| S    | mith , Jane Marie                   | F                |                 |                                    |                        |         |
| V Si | mith , John Anthony                 | М                | 01/01/1995      | Willmar Senior High                | 12                     |         |
| V SI | mith , Susie Marie                  | F                | 04/01/2011      |                                    |                        |         |
|      |                                     |                  |                 |                                    |                        |         |
|      |                                     |                  |                 |                                    |                        |         |
|      |                                     |                  |                 |                                    |                        |         |
|      |                                     |                  |                 |                                    |                        |         |
| Pr   | vevious Next                        |                  |                 |                                    |                        | Timeout |
|      |                                     |                  |                 |                                    |                        | 33.33   |

### **Step 8. Indicate Foster Children**

Once student household members have been identified, the application signer must indicate whether any of the student household members are foster children.

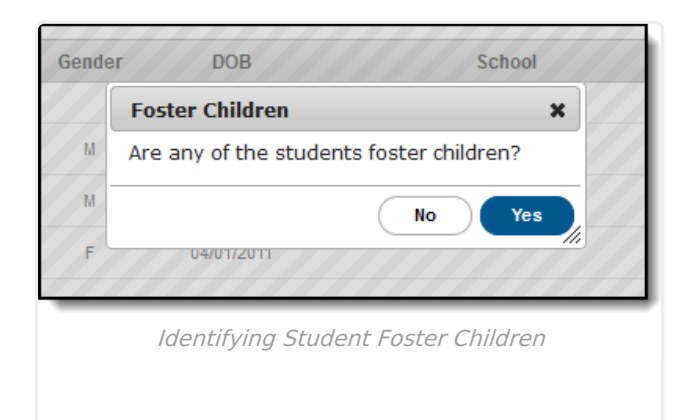

Infinite Campus

| If a household<br>member | Then                                                                                                    |
|--------------------------|----------------------------------------------------------------------------------------------------|
| <b>IS</b> a foster child | click <b>Yes</b> . Mark the checkbox next to the name of each student household member that is a foster child, enter their <b>Monthly Income</b> and select the <b>Next</b> button. |

| lf a household<br>member        | Then                              |
|---------------------------------|-----------------------------------|
| is <b>NOT</b> a foster<br>child | click <b>No</b> and go to step 9. |

Infinite Campus

| 1 | Name                           | Gender | DOB        | School        | Grade | Monthly Income |
|---|--------------------------------|--------|------------|---------------|-------|----------------|
| 7 | Example , Student (Manual Add) | М      | 1/1/1996   | Middle School | 08    | \$ 10.00       |
|   | Smith , John Anthony           | М      | 01/01/1995 | Senior High   | 12    | s              |
|   | Smith , Susie Marie            | F      | 04/01/2011 |               |       | \$             |
|   |                                |        |            |               |       |                |
|   |                                |        |            |               |       |                |
|   |                                |        |            |               |       |                |
|   |                                |        |            |               |       | Timeout        |

### **Step 9. Indicate Migrant, Homeless, Runaway, and Head Start Children**

Once Foster students are identified, the application signer must indicate whether any of the student household members are Migrant, Homeless, Runaway, or Head Start children.

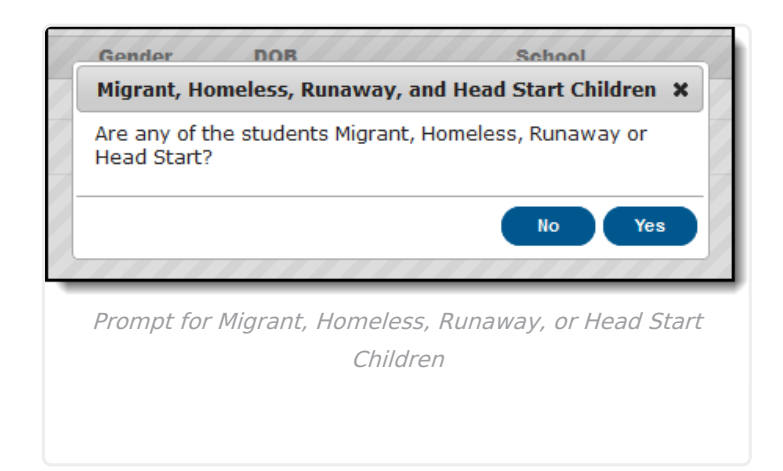

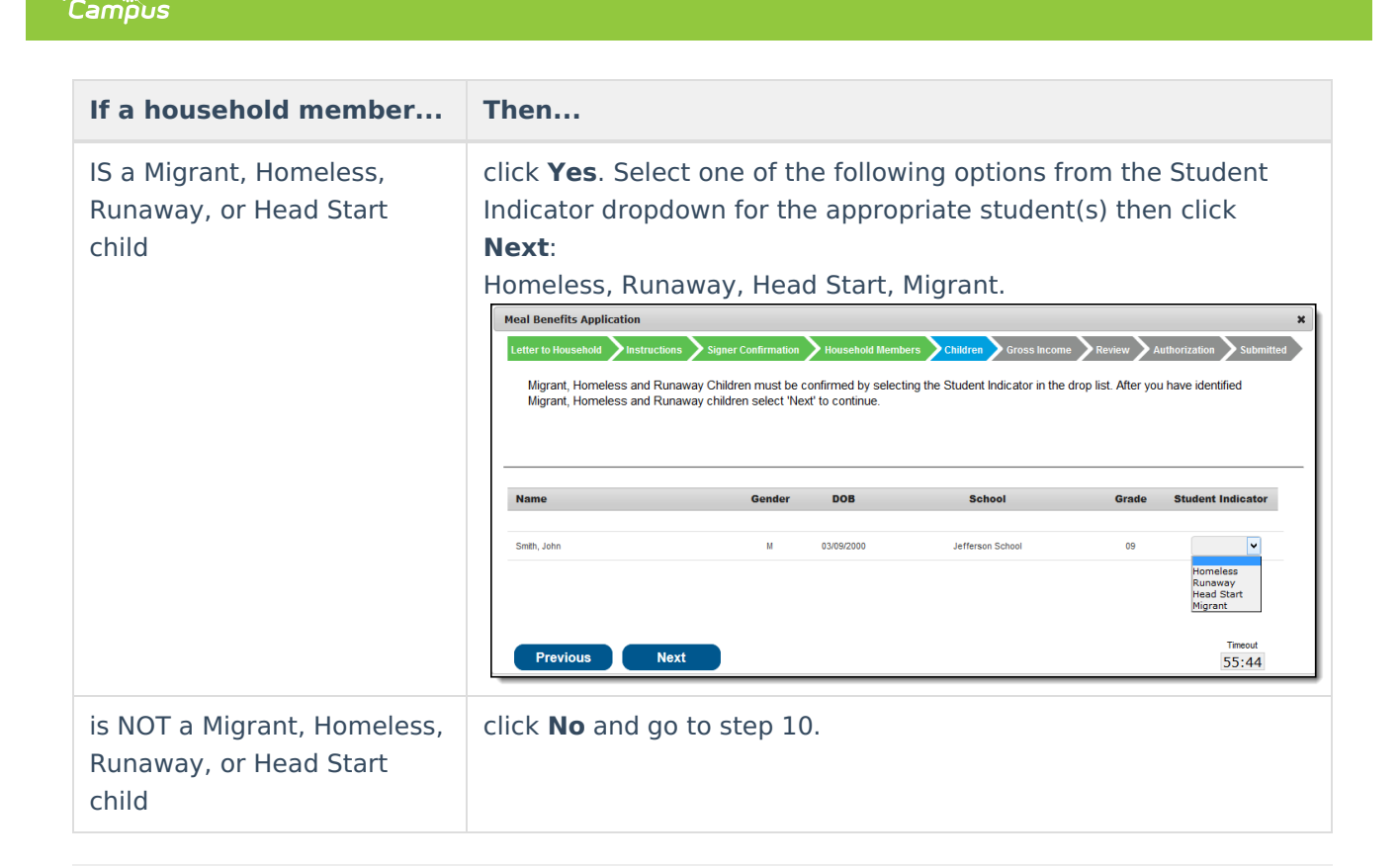

### **Step 10. Enter Household Gross Income**

Now that household members have been identified, income must be entered for each member.

#### **FRAM Administrators**

Household Income Instructions information can be modified in the Application Instructions template within the Online Application Editor.

Per USDA policy, income may only include whole dollar amounts.

If....

Then...

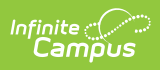

| If                                                   | Then                                                                                                    |
|------------------------------------------------------|----------------------------------------------------------------------------------------------------|
| you want to<br>enter income                          | indicate each household member's income by selecting the <b>Add Income</b> button and entering their income amount.                                                                                                    |
| information                                          | Add Income X                                                                                                    |
|                                                      | Income for Echard , Ernesto                                                                                                    |
|                                                      | Income Type Amount Frequency                                                                                                    |
|                                                      | Earnings from Work                                                                                                    |
|                                                      | Welfare, Child Support, Alimony                                                                                                    |
|                                                      | Pensions, Retirement, Social Security, SSI, VA Benefits                                                                                                    |
|                                                      | All Other Income                                                                                                    |
|                                                      | Carcel Sve Clear All<br>OR<br>Mark the No Income checkbox for each household member that has no<br>income.<br>DOB No Income Add Income St<br>Add Income<br>O2/28/2002 Add Income<br>D2/28/2002 Add Income<br>D2/28/2002 Add Income<br>D0 Add Income |
| you do NOT<br>want to<br>enter income<br>information | click <b>Next</b> .<br>If income is not specified, <b>you are certifying that you have no income to</b><br><b>report</b> . Your application will be processed as No Income and be approved for<br>free benefits.                                    |

| etter to Household Instruction                                                                           | s 💙 Signer Confirmatio                                                  | on Househ                                              | old Members 🔪                                           | Children Gross                                                         | Income Review                                                                   | Authorization > Submiti                                              |
|----------------------------------------------------------------------------------------------------|-------------------------------------------------------------------------|--------------------------------------------------------|---------------------------------------------------------|------------------------------------------------------------------------|---------------------------------------------------------------------------------|----------------------------------------------------------------------|
| If a Student Indicator has be<br>with the district verification<br>they do not receive income<br>report. | een selected for every<br>process. For each Ad<br>from any source, writ | v student, inco<br>lult Household<br>te '0'. If you er | ome informatior<br>d Member listed<br>nter '0' or leave | n is not required. Pr<br>l, report total incom<br>any fields blank, yo | roviding your income in<br>he for each source in v<br>bu are certifying that th | nformation may help<br>whole dollars only. If<br>ere is no income to |
| Name                                                                                                    | Gender                                                                  | DOB                                                    | No Income                                               | Add Income                                                             | Student Indicator                                                               | Total Income                                                         |
| Ion-Student Household Members                                                                            |                                                                         |                                                        |                                                         |                                                                        |                                                                                 |                                                                      |
| Smith , Robert (Signer)                                                                                  | М                                                                       |                                                        |                                                         | Add Incom                                                              | e                                                                               |                                                                      |
| Smith , Alexandra                                                                                        | F                                                                       | 11/10/19                                               | 94 🔽                                                    | Add Incom                                                              | ie                                                                              |                                                                      |
| Student Household Members                                                                                |                                                                         |                                                        |                                                         |                                                                        |                                                                                 |                                                                      |
| Smith , Mariana                                                                                          | F                                                                       | 03/09/20                                               | 00 🗌                                                    | Edit Incom                                                             | e Foster                                                                        | \$10.00 (Monthly)                                                    |
| Previous Ne                                                                                              | xt                                                                      |                                                        |                                                         |                                                                        |                                                                                 | Timeout<br>55:22                                                     |
|                                                                                                    |                                                                         |                                                        |                                                         |                                                                        |                                                                                 |                                                                      |

### **Step 11. Review Household Information for Accuracy**

Now that household members (and their benefits) have been identified, household information must be reviewed for accuracy.

The **Total Income** column lists the total amount of money each household member makes based on the frequency noted (i.e., monthly, yearly, etc). Frequencies listed in this column are automatically annualized across all members. The **Total Household Income** field indicates the total amount of income the household (all members included) earns per year. The **Total Household Size** indicates the total amount of members within the household.

Review all the information on the screen and if it is accurate, select the **Next** button. If this information is incorrect, select the **Previous** button to go back to the previous step and correct inaccurate information.

#### **FRAM Administrators**

Review information can be modified in the Application Instructions template within the Online Application Editor.

| tter to Household                      | Instructions                 | Signer Confirmation                            | Household Members                             | Children        | Gross Income      | Review            | Authorization Submitted       |
|----------------------------------------|------------------------------|------------------------------------------------|-----------------------------------------------|-----------------|-------------------|-------------------|-------------------------------|
| Review the house<br>After household in | hold informa<br>formation is | ation below for accura<br>reviewed select 'Nex | icy. If any of the informa<br>t' to continue. | ation is incorr | rect, select 'Pre | vious' to go bacł | and correct the data.         |
| ame                                    | Gender                       | DOB                                            | School                                        | Grade           | Benefits          | Student Indicator | Total Income                  |
| on-Student Household I                 | Vembers                      |                                                |                                               |                 |                   |                   | 4                             |
| Smith , James John<br>(Signer)         | F                            |                                                |                                               |                 |                   |                   | \$1,500.00 (Twice (<br>Month) |
| Example , Parent<br>(Manual Add)       | F                            |                                                |                                               |                 |                   |                   | \$0.00                        |
| Smith , Jane Marie                     | F                            |                                                |                                               |                 |                   |                   | \$100.00 (Monthly)            |
| tudent Household Mem                   | bers                         |                                                |                                               |                 |                   |                   |                               |
| Example , Student<br>(Manual Add)      | F                            | 1/1/1996                                       | Willmar Middle School                         | 08              |                   | Foster            | \$10.00 (Monthly)             |
| Smith , John Anthony                   | М                            | 01/01/1995                                     | Willmar Senior High                           | 12              |                   |                   | \$0.00                        |
| Smith, Susie Marie                     | F                            | 04/01/2011                                     |                                               |                 |                   |                   | \$0.00 -                      |
| tal Household Inc<br>tal Household Siz | :ome: \$37,<br>e: 6          | 320.00 (Yearly)                                |                                               |                 |                   |                   |                               |
| Previous                               | Next                         |                                                |                                               |                 |                   |                   | Timeout<br>59:17              |
|                                        | _                            |                                                |                                               | _               | _                 |                   |                               |
|                                        |                              | Reviewing                                      | Household In                                  | formatic        | on for Acc        | uracy             |                               |

# Step 12. Authorize Household Application

Now that all household information has been entered and confirmed as accurate, the household application must be authorized.

#### **FRAM Administrators**

Infinite 🔿 🦯

Authorization information can be modified in the Application Instructions template within the Online Application Editor.

| Example                                                                                                  | Description                                                                                                    |
|----------------------------------------------------------------------------------------------------|----------------------------------------------------------------------------------------------------|
| <text><text><text><text><text><text><text><text></text></text></text></text></text></text></text></text> | The first step in the authorization process is to indicate whether<br>you give your district permission to share your Medicaid or SCHIP<br>information with Medicaid and SCHIP. Select the Yes or No radio<br>buttons for each question. |

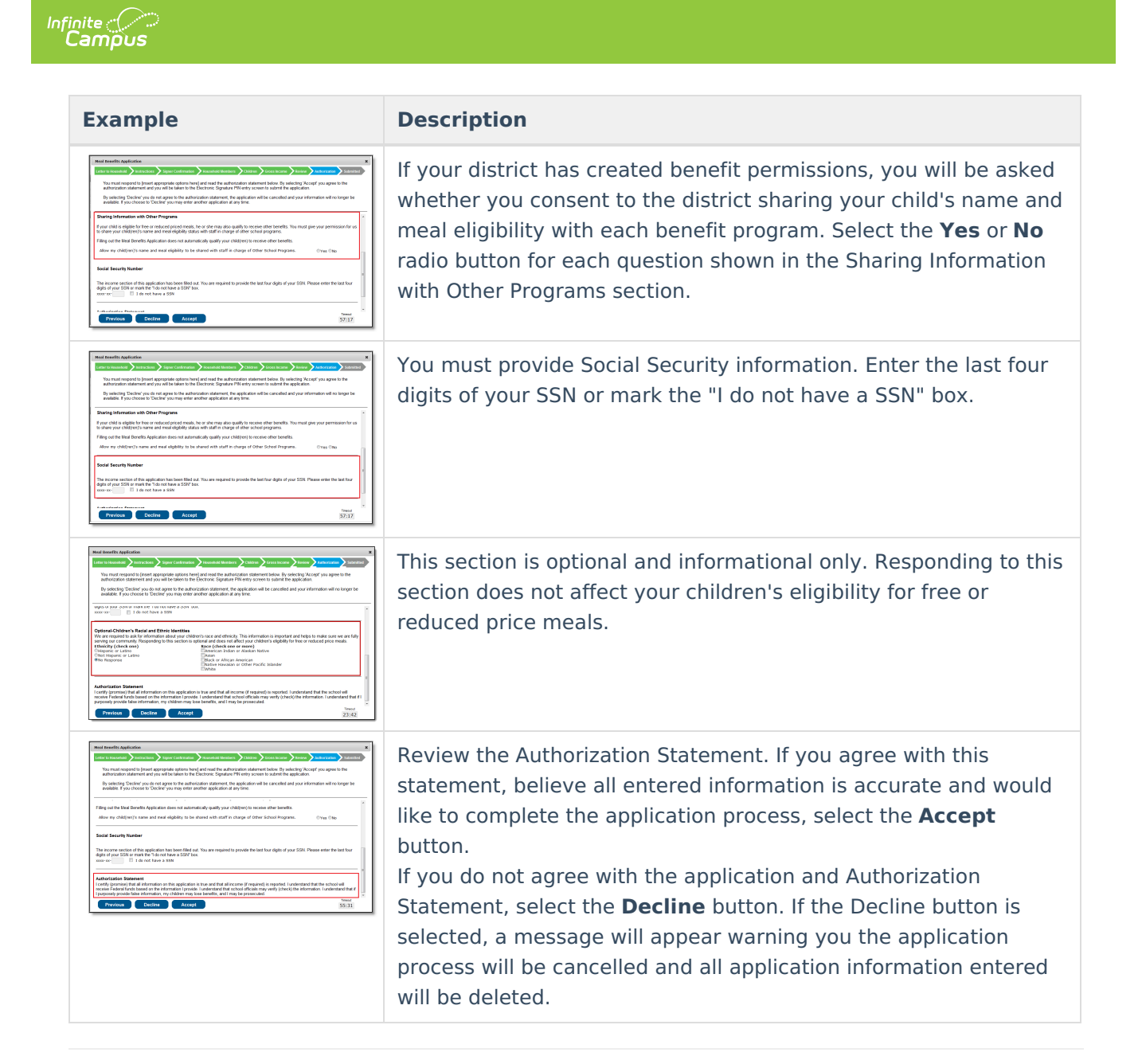

### **Step 13. Electronically Sign the Household Application**

Once you have reviewed the application and agreed to the Authorization Statement, you must review the Terms of Use.

| leal Benefits Application                                                                                                    |                      |                         |                       |                  |                    | ×                   |
|----------------------------------------------------------------------------------------------------|----------------------|-------------------------|-----------------------|------------------|--------------------|---------------------|
| ter to Household Instructions Signer Confirmation Household Members Children Gross Income Review Authorization Submitted  Authorization Submitted  Apply E-Signature erms of Use understand by entering my E-Signature PIN below I am applying my electronic signature to this document and my electronic signature has the same gal effect and enforceability as my written signature as per [INSERT DISTRICT NAME HERE] policy.  ter your E-Signature PIN Do not use E-Signature FIN |                      |                         |                       |                  |                    |                     |
|                                                                                                    |                      |                         |                       |                  |                    |                     |
|                                                                                                    |                      |                         |                       |                  |                    |                     |
| Apply E-Signature                                                                                                    |                      |                         |                       |                  |                    |                     |
| Terms of Use                                                                                                    |                      |                         |                       |                  |                    |                     |
| I understand by entering my E-Signate                                                                                                    | ure PIN below I am a | applying my electro     | nic signature to this | s document and i | my electronic sigr | nature has the same |
| legal effect and enforceability as my w                                                                                                    | ritten signature as  | per [INSERT DIST        | RICT NAME HERE]       | policy.          |                    |                     |
| Enter your E-Signature PIN                                                                                                    |                      | 01110                   |                       |                  |                    |                     |
| Submit bo not use E-signatur                                                                                                    | e Forgot you         | IT PIN?                 |                       |                  |                    |                     |
|                                                                                                    |                      |                         |                       |                  |                    |                     |
|                                                                                                    |                      |                         |                       |                  |                    |                     |
|                                                                                                    |                      |                         |                       |                  |                    |                     |
|                                                                                                    |                      |                         |                       |                  |                    |                     |
|                                                                                                    |                      |                         |                       |                  |                    | Timeout             |
|                                                                                                    |                      |                         |                       |                  |                    | 59:56               |
|                                                                                                    |                      |                         |                       |                  |                    |                     |
|                                                                                                    | Terms of             | Ellen and Er            | atorina E Si          | anatura DI       | Λ/                 |                     |
|                                                                                                    | Terms of             | <sup>c</sup> Use and Er | ntering E-Sig         | gnature Pl       | N                  |                     |

If you agree to the Terms of Use and would like to sign the document with you legally-binding E-Signature, **Enter your E-Signature PIN** and select **Submit**.

If you do not want to electronically sign the application, select the **Do not use E-Signature** button. This action will cancel the application due to the need for the application to have a legally-binding electronic signature in order to meet state and federal guidelines

If you forgot your PIN, click the **Forgot you PIN** button. You will be redirected to the Reset your PIN editor where you can reset your PIN.

| al Benefits Application                 |                     |                   |                       |                      | ×         |
|-----------------------------------------|---------------------|-------------------|-----------------------|----------------------|-----------|
| r to Household <b>&gt;</b> Instructions | Signer Confirmation | Household Members | Children Gross Income | Review Authorization | Submitted |
|                                         |                     |                   |                       |                      |           |
|                                         |                     |                   |                       |                      |           |
|                                         |                     |                   |                       |                      |           |
| eset your PIN ?                         |                     |                   |                       |                      |           |
| N                                       |                     |                   |                       |                      |           |
| enter PIN                               |                     |                   |                       |                      |           |
| ssword                                  |                     |                   |                       |                      |           |
|                                         |                     |                   |                       |                      |           |
| Submit Cancel                           |                     |                   |                       |                      |           |
|                                         |                     |                   |                       |                      |           |
|                                         |                     |                   |                       |                      |           |
|                                         |                     |                   |                       |                      | Timeout   |
|                                         |                     |                   |                       |                      | 59:20     |
|                                         |                     |                   |                       |                      |           |

### **Step 14. Review and Print Submission Notice**

The application has now been submitted to the district for processing.

#### **FRAM Administrators**

Infinite 🦾

Submission Notice information can be modified in the Submitted template within the Online Application Editor.

| our Meal Benef   | ts Application h                     | as been su             | Ibmitted. Pl | ease print this pa | age for you | r records. This   | will include         | the information you pro      | ovided on |
|------------------|--------------------------------------|------------------------|--------------|--------------------|-------------|-------------------|----------------------|------------------------------|-----------|
| our application. | A submission r<br>application at the | otice and f<br>s time. | inal summa   | ary report has als | o been ser  | nt to your Portal | Process In           | box. You may 'Quit' or       | safely    |
|                  |                                      |                        |              |                    |             |                   |                      |                              |           |
|                  |                                      |                        |              |                    |             |                   |                      |                              |           |
|                  |                                      |                        |              |                    | Me          | al Benefits       | Applicat             | ion Report                   |           |
|                  |                                      |                        |              |                    |             |                   |                      |                              |           |
|                  |                                      |                        |              |                    |             |                   | _                    |                              |           |
| Name             |                                      | Gender                 | DOB          | School             | Grade       | Benefits          | Student<br>Indicator | Total Income                 | e         |
| Non-Student H    | ousehold Member                      | s                      |              |                    |             |                   |                      |                              | 1 1       |
| Example, Paren   | t                                    | F                      |              |                    |             |                   |                      | No Income                    | e         |
| Smith, James Jo  | ohn                                  | F                      |              |                    |             |                   |                      | \$1,500.00 (Twice a<br>Month | a<br>1)   |
| Smith, Jane Ma   | ie                                   | F                      |              |                    |             |                   |                      | \$100.00 (Monthly            | 0         |
| Student House    | hold Members                         |                        |              |                    |             |                   |                      |                              |           |
| Example, Stude   | nt                                   | F                      | 01/01/1996   | Willmar Middle Sch | hool 08     |                   | Foster               | \$10.00 (Monthly             | 0         |
| Smith. John Ant  | honv                                 | М                      | 01/01/1995   | Willmar Senior Hi  | ah 12       |                   |                      | No Income                    | e         |
| 0                |                                      |                        |              |                    |             |                   |                      |                              | Timeout   |
| Quit             |                                      |                        |              |                    |             |                   |                      |                              | 55:12     |
|                  |                                      |                        |              |                    |             |                   |                      |                              | _         |
|                  |                                      |                        | Annl         | ication Su         | hmicc       | ion Notic         | 0                    |                              |           |

ampus

You may print and/or save the Confirmation Submission Notice and the Benefits Application Summary Report for your records. You may also access this information in your Inbox.

| sage Delete                                                                                                    |
|----------------------------------------------------------------------------------------------------|
| nk you for submitting your Meal Benefits Application.                                                                                                    |
| - · · · · · · · · · · · · · · · · · · ·                                                                                                    |
| ir Reference # is: 976                                                                                                    |
| will need this number if you have any questions about your Meal Benefits lication.                                                                                                    |
| lication review may take up to 10 business days. Please do not submit another ne or paper application as this may delay processing. You will be notified of the come of your application status. |
| TIL YOUR APPLICATION IS PROCESSED, YOU ARE REQUIRED TO PAY<br>R YOUR CHILD(REN)'S SCHOOL MEALS.                                                                                                  |
| bu have any further questions, please contact (name) at (phone number).                                                                                                    |
|                                                                                                    |

Your Inbox will contain a message indicating submission of the Meal Benefits Application. Select the link to review the Confirmation Submission Notice and the Application Summary Report. The FRAM Processor(s) will also receive an Inbox notice indicating your application was submitted.

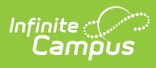

After the FRAM Processor has processed the application, you will receive an Inbox message indicating the application was processed. If your district has enabled the Include Approval/Denial Letter FRAM Preference, you will receive an Inbox message containing a PDF copy of your Approval/Denial Letter which indicates whether the application was approved or denied.